## **Clearing Locked Students**

A student will be locked out of the program after trying to login three times unsuccessfully. Students will automatically be unlocked at midnight each night.

To unlock the student(s) immediately: >I'm a Student 1. Login with teacher username and password. I'm a Teacher/Administrator Dashboards and Reporting ٠ E STAR Reading 2. Select < Users >. Product Renaissance Home Connect Users Users School Years  $\bigcirc$ Administration Renaissance Place Real Time Home > Personnel, Students, and Parents Personnel, Students, and Parents Students View Students 3. Select < Clear Locked Students >. Clear Locked Students **User Profile** My Settings

4. Click < Clear > and < Done >. If there are multiple students locked out, select < Clear All Student Locks >.

| 💧 Renaissance Place Real Time                                   |                  |                            | ADMINISTRATO       | ADMINISTRATOR USER, Dist |  |
|-----------------------------------------------------------------|------------------|----------------------------|--------------------|--------------------------|--|
| Home > Personnel, Students, and Parents > Clear Locked Students |                  |                            |                    |                          |  |
| Clear Locked Students<br>Clear login locks for multiple users   |                  |                            |                    |                          |  |
| Search for Locked Student                                       |                  |                            |                    |                          |  |
| First Name                                                      | ID               |                            |                    |                          |  |
| Last Name                                                       | Grade            | All grades 💌               |                    |                          |  |
| Done Search Clear A                                             | Il Student Locks | ]                          |                    |                          |  |
|                                                                 |                  |                            |                    |                          |  |
| Student Grade                                                   | ID               | School                     | School Enrollment  |                          |  |
| Beltramini, Joanne 8                                            | sj.beltramini    | St Peter Elementary School | Currently Enrolled | Clear                    |  |
|                                                                 |                  |                            |                    |                          |  |
| Done                                                            |                  |                            |                    |                          |  |
|                                                                 |                  |                            |                    |                          |  |